## How to Submit a Job Interest Card

- 1. Please go to: <u>https://jobs.hawaii.gov/careers/</u> and click "Civil Service" tile.
- 2. On the top left screen, hit the "Menu" button.

| <u>≡ Menu</u> >             | CIVIL SERVICE JOBS                                                                                  |  |
|-----------------------------|----------------------------------------------------------------------------------------------------|--|
|                             |                                                                                                    |  |
|                             | Welcome to the State of Hawaii's Civil Service Job Opportunities Listing!                           |  |
|                             | To apply online, simply click on the Job title you are interested in and click on the "Apply" link. |  |
| Click "Job Interest Card"   |                                                                                                    |  |
| Menu ×                      |                                                                                                    |  |
| Civil Service Jobs          |                                                                                                    |  |
| SI Promotional Jobs         |                                                                                                    |  |
| 승 Non-Civil Service<br>Jobs |                                                                                                    |  |
| Job Interest Card           |                                                                                                    |  |
| Class Specifications        |                                                                                                    |  |
| ⑦ Help & Support            |                                                                                                    |  |
| SOCIAL                      |                                                                                                    |  |
| Facebook                    |                                                                                                    |  |
| X Twitter                   |                                                                                                    |  |

- in Linkedin
- 4. Select the categories that match the type of job (i.e., Investigator & Deputy Sheriff is under "Law Enforcement")

|     | JOB INTEREST CARD                                                                                                    |                                                                                           |                                                                                                    |                                                                                                    |         |  |  |  |  |
|-----|----------------------------------------------------------------------------------------------------|-------------------------------------------------------------------------------------------|----------------------------------------------------------------------------------------------------|----------------------------------------------------------------------------------------------------|---------|--|--|--|--|
| lav | vai'i, Executive I                                                                                                    | Branch                                                                                    |                                                                                                    |                                                                                                    |         |  |  |  |  |
|     | Place a check in the box next to each job<br>"Submit" button.<br>For next 12 months after you submit this<br>categories you've chosen.<br>0 Job Categories selected | o category for which you would like to re-<br>form, you will receive an email notificatio | celve email notifications, click the 'Subscribe' bu<br>on each time a position opens with State of Haw<br>~ Select All X | utton, fill out the information, and then cl<br>val'i whose category matches one of the<br>Clear All My Subscriptions Subsc | ick the |  |  |  |  |
|     | Accounting and Finance                                                                                                    | Administration                                                                            | Agriculture                                                                                                    | Airports                                                                                                    |         |  |  |  |  |
|     | Animal Services                                                                                                    | Architecture                                                                              | Arts, Design, Entertainment & Media                                                                                      | a Building & Grounds Cleaning a                                                                                             | nd      |  |  |  |  |
|     | Building Maintenance                                                                                                    | Business                                                                                  | Child Support                                                                                                    | Communications                                                                                                    |         |  |  |  |  |
|     | Community Services                                                                                                    | Corrections                                                                               | Counseling                                                                                                    | Criminology                                                                                                    |         |  |  |  |  |
|     | Custodial                                                                                                    | Customer Service                                                                          | Drivers                                                                                                    | Economic Development                                                                                                    |         |  |  |  |  |
|     | Education, Training & Library                                                                                                    | Elections                                                                                 | Electronics                                                                                                    | Emergency Management                                                                                                    |         |  |  |  |  |
|     | Engineering                                                                                                    | Environmental Services                                                                    | Fire & EMS                                                                                                    | Food Services                                                                                                    |         |  |  |  |  |
|     | Forestry                                                                                                    | Geology/Hydrology                                                                         | Green-Collar/Environmental                                                                                               | Grounds & Landscaping                                                                                                    |         |  |  |  |  |
|     | Health Education                                                                                                    | Health Services                                                                           | Hearing Examiner                                                                                                    | Historic Preservation                                                                                                    |         |  |  |  |  |
|     | Hospitality and Tourism                                                                                                    | Housing                                                                                   | Human Resources                                                                                                    | Human Services                                                                                                    |         |  |  |  |  |
|     | Internship                                                                                                    | Investigative                                                                             | IT and Computers                                                                                                    | Laboratory                                                                                                    |         |  |  |  |  |

## How to Submit a Job Interest Card

- 1. Please go to: <u>https://jobs.hawaii.gov/careers/</u> and click "Civil Service" tile.
- 2. On the top left screen, hit the "Menu" button.

| E Menu >                    | CIVIL SERVICE JOBS                                                                                  |
|-----------------------------|----------------------------------------------------------------------------------------------------|
|                             |                                                                                                    |
|                             | Welcome to the State of Hawaii's Civil Service Job Opportunities Listing!                           |
|                             | To apply online, simply click on the Job title you are interested in and click on the "Apply" link. |
| Click "Job Interest C       | ard"                                                                                                |
| Menu                        | ×                                                                                                   |
| Civil Service Jobs          |                                                                                                    |
| SI Promotional Jobs         |                                                                                                    |
| 승 Non-Civil Service<br>Jobs |                                                                                                    |
| Job Interest Card           |                                                                                                    |
| Class Specifications        |                                                                                                    |
| ⑦ Help & Support            |                                                                                                    |
| SOCIAL                      |                                                                                                    |
| Facebook                    |                                                                                                    |
| X Twitter                   |                                                                                                    |

- in Linkedin
- 4. Select the categories that match the type of job (i.e., Investigator & Deputy Sheriff is under "Law Enforcement")

| JOB INTEREST CARD                                                                                                    |                                                                                            |                                                                                                    |                                                                                                    |  |  |  |  |
|----------------------------------------------------------------------------------------------------|--------------------------------------------------------------------------------------------|----------------------------------------------------------------------------------------------------|----------------------------------------------------------------------------------------------------|--|--|--|--|
| awai'i, Executive                                                                                                    | Branch                                                                                     |                                                                                                    |                                                                                                    |  |  |  |  |
| Place a check in the box next to each jol<br>'Submit' button.<br>For next 12 months after you submit this<br>categories you've chosen.<br>0 Job Categories selected | o category for which you would like to rec<br>form, you will receive an email notification | eive email notifications, click the 'Subscribe' but<br>n each time a position opens with State of Hawai<br>Select All X C | ton, fill out the Information, and then click the<br>I'l whose category matches one of the<br>Ilear All My Subscriptions Subscribe |  |  |  |  |
| Accounting and Finance                                                                                                    | Administration                                                                             | Agriculture                                                                                                    | Airports                                                                                                    |  |  |  |  |
| Animal Services                                                                                                    | Architecture                                                                               | Arts, Design, Entertainment & Media                                                                                       | Building & Grounds Cleaning and                                                                                                    |  |  |  |  |
| Building Maintenance                                                                                                    | Business                                                                                   | Child Support                                                                                                    | Communications                                                                                                    |  |  |  |  |
| Community Services                                                                                                    | Corrections                                                                                | Counseling                                                                                                    | Criminology                                                                                                    |  |  |  |  |
| Custodial                                                                                                    | Customer Service                                                                           | Drivers                                                                                                    | Economic Development                                                                                                    |  |  |  |  |
| Education, Training & Library                                                                                                    | Elections                                                                                  | Electronics                                                                                                    | Emergency Management                                                                                                    |  |  |  |  |
| Engineering                                                                                                    | Environmental Services                                                                     | Fire & EMS                                                                                                    | Food Services                                                                                                    |  |  |  |  |
| Forestry                                                                                                    | Geology/Hydrology                                                                          | Green-Collar/Environmental                                                                                                | Grounds & Landscaping                                                                                                    |  |  |  |  |
| Health Education                                                                                                    | Health Services                                                                            | Hearing Examiner                                                                                                    | Historic Preservation                                                                                                    |  |  |  |  |
| Hospitality and Tourism                                                                                                    | Housing                                                                                    | Human Resources                                                                                                    | Human Services                                                                                                    |  |  |  |  |
| Internship                                                                                                    | Investigative                                                                              | IT and Computers                                                                                                    | Laboratory                                                                                                    |  |  |  |  |